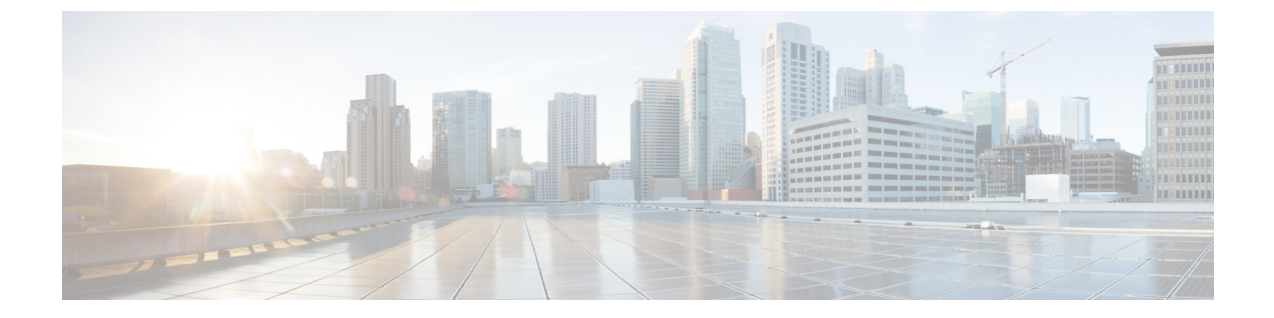

# ストレージ関連ポリシー

- vHBA テンプレートの設定 (1ページ)
- ファイバチャネルアダプタポリシーの設定(4ページ)
- デフォルトの vHBA 動作ポリシーの設定 (11 ページ)
- SAN 接続ポリシーの設定 (12ページ)

# vHBA テンプレートの設定

# vHBA テンプレート

このテンプレートは、サーバ上の vHBA による SAN への接続方法を定義するポリシーです。 これは、vHBA SAN 接続テンプレートとも呼ばれます。

このポリシーを有効にするには、このポリシーをサービスプロファイルに含める必要があります。

# vHBA テンプレートの設定

|               | コマンドまたはアクション                                                                            | 目的                                                                |
|---------------|-----------------------------------------------------------------------------------------|-------------------------------------------------------------------|
| ステップ1         | UCS-A# scope org org-name                                                               | 指定した組織の組織モードを開始しま<br>す。ルート組織モードを開始するに<br>は、[org-name] に / を入力します。 |
| ステップ <b>2</b> | UCS-A /org # create vhba-templ<br>vhba-templ-name [fabric {a   b}] [fc-if<br>vsan-name] | vHBA テンプレートを作成し、組織<br>vHBA テンプレート モードを開始しま<br>す。                  |
| ステップ3         | (任意) UCS-A /org/vhba-templ # set<br>descr description                                   | vHBA テンプレートの説明を指定しま<br>す。                                         |

I

|                | コマンドまたはアクション                                                               | 目的                                                                                                    |
|----------------|----------------------------------------------------------------------------|----------------------------------------------------------------------------------------------------|
| ステップ4          | (任意) UCS-A /org/vhba-templ # set<br>fabric {a   b}                         | vHBA に使用するファブリックを指定<br>します。ステップ2でvHBA テンプ<br>レートを作成したときにファイブリッ<br>クを指定しなかった場合、このコマン<br>ドでファブリックを指定するオプショ<br>ンを使用できます。                                                                                                    |
| ステップ5          | (任意) UCS-A /org/vhba-templ # set<br>fc-if vsan-name                        | vHBAテンプレートに使用する (VSAN<br>という名前の) ファイバチャネルイン<br>ターフェイスを指定します。ステップ<br>2 で vHBA テンプレートを作成したと<br>きにファイバチャネルインターフェイ<br>スを指定しなかった場合、このコマン<br>ドでファイバチャネルインターフェイ<br>スを指定するオプションを使用できま<br>す。                                                             |
| ステップ6          | UCS-A /org/vhba-templ # set<br>max-field-size <i>size-num</i>              | vHBA がサポートするファイバ チャネ<br>ル フレーム ペイロードの最大サイズ<br>(バイト数)を指定します。                                                                                                    |
| ステップ1          | UCS-A /org/vhba-templ # <b>set pin-group</b><br>group-name                 | vHBA テンプレートに対し使用するピ<br>ン グループを指定します。                                                                                                    |
| ステップ8          | UCS-A /org/vhba-templ # <b>set qos-policy</b><br><i>mac-pool-name</i>      | vHBAテンプレートに対し使用する QoS<br>ポリシーを指定します。                                                                                                    |
| ステップ <b>9</b>  | UCS-A /org/vhba-templ # <b>set stats-policy</b><br><i>policy-name</i>      | vHBAテンプレートに対し使用するサー<br>バおよびサーバコンポーネント統計情<br>報しきい値ポリシーを指定します。                                                                                                    |
| ステップ <b>10</b> | UCS-A /org/vhba-templ # set type<br>{initial-template   updating-template} | vHBA テンプレートのアップデートタ<br>イプを指定します。テンプレート更新<br>時にこのテンプレートから作成される<br>vHBA インスタンスが自動アップデー<br>トされないようにする場合、<br>initial-template キーワードを使用しま<br>す。その他の場合は updating-template<br>キーワードを使用して、vHBA テンプ<br>レートの更新時にすべての vNIC イン<br>スタンスがアップデートされるように<br>します。 |
| ステップ <b>11</b> | UCS-A /org/vhba-templ # <b>set wwpn-pool</b><br><i>pool-name</i>           | vHBA テンプレートに対し使用する<br>WWPN プールを指定します。                                                                                                    |

|         | コマンドまたはアクション                          | 目的                |
|---------|---------------------------------------|-------------------|
| ステップ 12 | UCS-A /org/vhba-templ # commit-buffer | トランザクションをシステムの設定に |
|         |                                       | コミットします。          |

次に、vHBAテンプレートを設定し、トランザクションをコミットする例を示します。

```
UCS-A# scope org /
UCS-A /org* # create vhba template VhbaTempFoo
UCS-A /org/vhba-templ* # set descr "This is a vHBA template example."
UCS-A /org/vhba-templ* # set fabric a
UCS-A /org/vhba-templ* # set fc-if accounting
UCS-A /org/vhba-templ* # set max-field-size 2112
UCS-A /org/vhba-templ* # set pin-group FcPinGroup12
UCS-A /org/vhba-templ* # set qos-policy policy34foo
UCS-A /org/vhba-templ* # set stats-policy ServStatsPolicy
UCS-A /org/vhba-templ* # set type updating-template
UCS-A /org/vhba-templ* # set type updating-template
UCS-A /org/vhba-templ* # set wwpn-pool SanPool7
UCS-A /org/vhba-templ* # commit-buffer
UCS-A /org/vhba-templ #
```

# vHBA テンプレートの削除

|               | コマンドまたはアクション                                                    | 目的                                                                |
|---------------|-----------------------------------------------------------------|-------------------------------------------------------------------|
| ステップ1         | UCS-A# scope org org-name                                       | 指定した組織の組織モードを開始しま<br>す。ルート組織モードを開始するには、<br>[org-name] に / を入力します。 |
| ステップ <b>2</b> | UCS-A /org # <b>delete vhba-templ</b><br><i>vhba-templ-name</i> | 指定した vHBA テンプレートを削除し<br>ます。                                       |
| ステップ3         | UCS-A /org # commit-buffer                                      | トランザクションをシステムの設定に対<br>して確定します。                                    |

#### 手順

#### 例

次に、VhbaTempFooという名前のvHBAテンプレートを削除し、トランザクションを コミットする例を示します。

UCS-A# scope org / UCS-A /org # delete vhba template VhbaTempFoo UCS-A /org\* # commit-buffer UCS-A /org #

# ファイバ チャネル アダプタ ポリシーの設定

### イーサネットおよびファイバ チャネル アダプタ ポリシー

このようなポリシーは、アダプタのトラフィック処理方法など、ホスト側のアダプタの動作を 制御します。たとえば、このようなポリシーを使用して、次のデフォルト設定を変更できま す。

- ・キュー
- •割り込み処理
- •パフォーマンス拡張
- •RSS ハッシュ
- •2 つのファブリック インターコネクトがあるクラスタ構成におけるフェールオーバー

- Note ファイバ チャネル アダプタ ポリシーの場合は、Cisco UCS Manager で表示される値が QLogic SANsurfer などのアプリケーションで表示される値と一致しない場合があります。たとえば、 次の値は、SANsurfer と Cisco UCS Manager で明らかに異なる場合があります。
  - ターゲットごとの最大 LUN: SANsurfer の最大 LUN は 256 であり、この数値を超える値 は表示されません。Cisco UCS Manager では、より大きな最大 LUN の値をサポートしてい ます。このパラメータは、FC イニシエータにのみ適用されます。
  - リンクダウンタイムアウト: SANsurfer では、リンクダウンのタイムアウトしきい値を 秒単位で設定します。Cisco UCS Manager では、この値をミリ秒で設定します。したがっ て、Cisco UCS Manager で 5500 ミリ秒と設定された値は、SANsurfer では 5 秒として表示 されます。
  - ・最大データフィールドサイズ: SANsurfer で許可された最大値は512、1024、および2048 です。Cisco UCS Manager では、任意のサイズの値を設定できます。したがって、Cisco UCS Manager で 900 と設定された値は、SANsurfer では 512 として表示されます。
  - LUN Queue Depth: LUN キューデプス設定は Windows システムの FC アダプタ ポリシーで使用できます。キューデプスとは、HBA が1回の伝送で送受信できる LUN ごとのコマンドの数です。Windows Storport ドライバは、これに対するデフォルト値として、物理ミニポートに20、仮想ミニポートに250を設定します。この設定により、アダプタのすべての LUN の初期キューデプスを調整します。この値の有効範囲は1~254です。デフォルトの LUN キューデプスは20です。この機能は、Cisco UCS Manager バージョン 3.1(2) 以降でのみ使用できます。このパラメータは、FC イニシエータにのみ適用されます。
  - IO TimeOut Retry:指定されたタイムアウト時間内にターゲットデバイスが I/O 要求に応答しない場合、FC アダプタは、タイマーの期限が切れると、保留中のコマンドを破棄して同じ IO を再送信します。この値に対する FC アダプタの有効範囲は1~59 秒です。デフォルトの IO リトライタイムアウトは5 秒です。この機能は、Cisco UCS Manager バージョン 3.1(2) 以降でのみ使用できます。

#### オペレーティング システム固有のアダプタ ポリシー

デフォルトでは、Cisco UCS は、イーサネット アダプタ ポリシーとファイバ チャネル アダプ タ ポリシーのセットを提供します。これらのポリシーには、サポートされている各サーバオ ペレーティング システムにおける推奨設定が含まれています。オペレーティング システムは これらのポリシーに影響されます。通常、ストレージベンダーはデフォルト以外のアダプタ設 定を要求します。ベンダーが提供しているサポートリストで必須設定の詳細を確認できます。

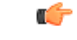

Important

i 該当するオペレーティングシステムには、これらのポリシーの値を使用することを推奨します。シスコのテクニカルサポートで指示されない限り、デフォルトのポリシーの値は変更しないでください。

ただし、(デフォルトのアダプタポリシーを使用する代わりに)OSのイーサネットアダプタ ポリシーを作成する場合は、次の式を使用してその OS で動作する値を計算する必要がありま す。

UCS ファームウェアに応じて、ドライバの割り込み計算は異なる可能性があります。新しい UCS ファームウェアは、以前のバージョンとは異なる計算を使用します。Linux オペレーティ ング システムの後のドライバ リリース バージョンでは、割り込みカウントを計算するために 別の式が使用されるようになっていることに注意してください。この式で、割り込みカウント は送信キューまたは受信キューのどちらかの最大数 +2 になります。

#### Linux アダプタ ポリシーの割り込みカウント

Linux オペレーティング システム のドライバは、異なる計算式を使用して、eNIC ドライバ バージョンに基づき割り込みカウントを計算します。UCS 3.2 リリースは、それぞれ 8 ~ 256 まで eNIC ドライバの Tx と Rx キューの数を増加しました。

ドライバのバージョンに応じて、次のストラテジーのいずれかを使用します。

UCS 3.2 ファームウェア リリースより前の Linux ドライバは、次の計算式を使用して、割り込 みカウントを計算します。

完了キュー=送信キュー+受信キュー

割り込み回数=(完了キュー+2)以上である2のべき乗の最小値

たとえば、送信キューが1で受信キューが8の場合、

完了キュー=1+8=9

割り込み回数 = (9+2) 以上の2のべき乗の最小値 = 16

UCS ファームウェアリリース 3.2 以上のドライバでは、Linux eNIC ドライバは次の計算式を使用して、割り込みカウントを計算します。

#### Interrupt Count = (#Tx or Rx Queues) + 2

次に例を示します。

割り込みカウント wq=32、rq=32、cq=64-割り込みカウント=最大(32、32)+2=34 割り込みカウント wq=64、rq=8、cq=72-割り込みカウント=最大(64,8)+2=66 割り込みカウント wq=1、rq=16、cq=17-割り込みカウント=最大(1、16)+2=18

#### Windows アダプタでの割り込みカウント ポリシー

Windows OS の場合、VIC 1400 シリーズ以降のアダプタの UCS Manager で推奨されるアダプタ ポリシーは Win-HPN であり、RDMA が使用されている場合、推奨されるポリシーは Win-HPN-SMBです。VIC 1400 シリーズ以降のアダプタの場合、推奨される割り込み値の設定は 512 であり、Windows VIC ドライバが必要な数の割り込みを割り当てます。

VIC 1300 および VIC 1200 シリーズ アダプタの場合、推奨される UCS Manager アダプタ ポリシーは Windows であり、割り込みは TX + RX + 2 で、最も近い 2 の累乗に丸められます。サポートされる Windows キューの最大数は、Rx キューの場合は 8、Tx キューの場合は 1 です。

VIC 1200 および VIC 1300 シリーズ アダプタの例:

Tx=1、Rx=4、CQ=5、割り込み=8(1+4は最も近い2のべき乗に丸められます)、RSSを有効にする

VIC 1400 シリーズ以降のアダプタの例:

Tx=1、Rx=4、CQ=5、割り込み=512、RSS を有効にする

#### ファイバチャネルを使用したファブリック上の NVMe

NVM Express (NVMe) インターフェイスは、不揮発性メモリ サブシステムとの通信にホスト ソフトウェアを使用できます。このインターフェイスは、PCI Express (PCIe) インターフェイスには通常、登録レベルインターフェイスとして添付されているエンタープライズ不揮発性ストレージが最適化されます。

ファイバチャネル (FC-NVMe) を使用したファブリック上の NVMeでは、ファイバチャネル NVMe インターフェイスに適用するためのマッピング プロトコルを定義します。このプロト コルは、ファイバチャネル ファブリック NVMe によって定義されたサービスを実行するファ イバチャネルサービスと指定した情報単位 (IUs) を使用する方法を定義します。NVMe イニシ エータにアクセスでき、ファイバチャネル経由で情報を NVMe ターゲットに転送します。

FC NVMe では、ファイバ チャネルおよび NVMe の利点を組み合わせた。柔軟性と NVMe の パフォーマンスが向上し、共有ストレージアーキテクチャのスケーラビリティを取得します。 Cisco UCS Manager リリース 4.0 (2) には、UCS VIC 1400 シリーズ アダプタのファイバ チャ ネルを使用したファブリック上の NVMe がサポートされています。

Cisco UCS Manager では、事前設定されているアダプタ ポリシーのリストで、推奨される FC-NVMe アダプタ ポリシーを提供します。新しい FC-NVMe アダプタ ポリシーを作成するに は、ファイバ チャネル アダプタ ポリシーの作成セクションの手順に従います。

#### RDMA を使用したファブリック上の NVMe

ファブリック上の NVMe (NVMeoF) は、あるコンピュータが別のコンピュータで使用可能な NVMe ネームスペースにアクセスできる通信プロトコルです。NVMeoF は NVMe に似ていま すが、NVMeoF ストレージデバイスの使用に関連するネットワーク関連の手順が異なります。 NVMeoF ストレージデバイスを検出、接続、および接続解除するためのコマンドは、Linux に 記載されている**nvme**ユーティリティに統合されています。

Cisco がサポートする NVMeoF は、コンバージドイーサネット バージョン 2 (RoCEv2) 上の RDMA です。RoCEv2 は、UDP を介して動作するファブリック プロトコルです。ドロップな しポリシーが必要です。

eNIC RDMA ドライバは eNIC ドライバと連携して動作します。これは、NVMeoF を設定する ときに最初にロードする必要があります。 Cisco UCS Manager には、NVMe RoCEv2 インターフェイスを作成するためのデフォルトの Linux NVMe-RoCE アダプタポリシーが用意されています。デフォルトの Linux アダプタポリシーは 使用しないでください。NVMeoF の RoCEv2 の設定の詳細については、コンバージド イーサ ネット (*RoCE*) v2 上の *RDMA* 向け *Cisco UCS Manager* 設定ガイドを参照してください。

RDMA を使用する NVMeoF は、Cisco UCS VIC 1400 シリーズアダプタを搭載した M5 B シリーズまたは C シリーズサーバでサポートされています。

## ファイバ チャネル アダプタ ポリシーの設定

|       | コマンドまたはアクション                                                                                                    | 目的                                                                                                    |
|-------|----------------------------------------------------------------------------------------------------|----------------------------------------------------------------------------------------------------|
| ステップ1 | UCS-A# scope org org-name                                                                                                    | 指定した組織の組織モードを開始しま<br>す。ルート組織モードを開始するに<br>は、[org-name] に / を入力します。                                                              |
| ステップ2 | UCS-A /org # create fc-policy policy-name                                                                                                    | 指定されたファイバチャネルアダプタ<br>ポリシーを作成し、組織ファイバチャ<br>ネル ポリシー モードを開始します。                                                                   |
| ステップ3 | (任意) UCS-A /org/fc-policy # set<br>descr description                                                                                                    | <ul> <li>ポリシーの説明を記します。</li> <li>(注) 説明にスペース、特殊文字、または句読点が含まれている場合、説明を引用符で括る必要があります。引用符は、showコマンド出力の説明フィールドには表示されません。</li> </ul> |
| ステップ4 | <pre>(任意) UCS-A /org/fc-policy # set<br/>error-recovery {fcp-error-recovery<br/>{disabled   enabled}   link-down-timeout<br/>timeout-msec   port-down-io-retry-count<br/>retry-count   port-down-timeout<br/>timeout-msec}</pre> | ファイバチャネルエラー回復を設定します。                                                                                                    |
| ステップ5 | (任意) UCS-A /org/fc-policy # set<br>interrupt mode {intx   msi   msi-x}}                                                                                                    | ドライバ割り込みモードを設定しま<br>す。                                                                                                    |
| ステップ6 | (任意) UCS A/org/fc-policy # set port<br>{ io-throttle-count throttle count  <br>max-luns max-num}                                                                                                    | ファイバ チャネル ポートを設定しま<br>す。<br>(注) max-lunsオプションにのみ<br>適用、fc-initiator vHBA の<br>タイプ。                                             |

|                | コマンドまたはアクション                                                                                                    | 目的                                                                                                    |
|----------------|----------------------------------------------------------------------------------------------------|----------------------------------------------------------------------------------------------------|
| ステップ <b>1</b>  | (任意) UCS-A /org/fc-policy # set<br>port-f-logi {retries retry-count   timeout<br>timeout-msec}                         | ファイバチャネルポートのファブリッ<br>クログイン(FLOGI)を設定します。                                                                   |
| ステップ8          | (任意) UCS-A /org/fc-policy # set<br>port-p-logi {retries retry-count   timeout<br>timeout-msec}                         | ファイバチャネルのポートツーポート<br>ログイン(PLOGI)を設定します。                                                                    |
| ステップ <b>9</b>  | (任意) UCS A/org/fc-policy # set<br>recv-queue { count count   ring-size<br>size-num\\                                   | ファイバチャネルの受信キューを設定<br>します。                                                                                  |
| ステップ10         | (任意) UCS-A /org/fc-policy # set<br>scsi-io {count count   ring-size size-num}                                          | ファイバ チャネル I/O を設定します。                                                                                      |
| ステップ <b>11</b> | (任意) UCS-A /org/fc-policy # set<br>trans-queue ring-size size-num}                                                     | ファイバチャネルの送信キューを設定<br>します。                                                                                  |
| ステップ <b>12</b> | (任意) UCS-A /org/fc-policy # set<br>vhbatype mode {fc-initiator  <br>fc-nvme-initiator   fc-nvme-target  <br>fc-target} | このポリシーで使用される vHBA タイ<br>プ。FC と FC-NVMe をサポートする<br>vHBAsは、同じアダプタで作成できる<br>ようになりました。                         |
|                |                                                                                                    | <ul> <li>(注) fc-nvme-target および</li> <li>fc-target は、技術プレ</li> <li>ビューオプションとして使</li> <li>用できます。</li> </ul> |
| ステップ <b>13</b> | UCS-A /org/fc-policy # commit-buffer                                                                                   | トランザクションをシステムの設定に<br>コミットします。                                                                              |

次の例は、ファイバチャネルアダプタポリシーを設定し、トランザクションをコミッ トます。

```
UCS-A# scope org /
UCS-A /org* # create fc-policy FcPolicy42
UCS-A /org/fc-policy* # set descr "This is a Fibre Channel adapter policy example."
UCS-A /org/fc-policy* # set error-recovery error-detect-timeout 2500
UCS-A /org/fc-policy* # set port max-luns 4
UCS-A /org/fc-policy* # set port-f-logi retries 250
UCS-A /org/fc-policy* # set port-p-logi timeout 5000
UCS-A /org/fc-policy* # set recv-queue count 1
UCS-A /org/fc-policy* # set recv-queue count 1
UCS-A /org/fc-policy* # set scsi-io ring-size 256
UCS-A /org/fc-policy* # set trans-queue ring-size 256
UCS-A /org/fc-policy* # commit-buffer
UCS-A /org/fc-policy #
```

次の例は、FC NVME イニシエータに vHBA タイプセットをファイバ チャネル アダプ タ ポリシーを設定し、トランザクションをコミットます。

```
UCS-A# scope org /
```

```
UCS-A /org* # create fc-policy FcPolicy42
UCS-A /org/fc-policy* # set descr "This is a Fibre Channel adapter policy example."
UCS-A /org/fc-policy* # set error-recovery error-detect-timeout 2500
UCS-A /org/fc-policy* # set port-f-logi retries 250
UCS-A /org/fc-policy* # set port-p-logi timeout 5000
UCS-A /org/fc-policy* # set recv-queue count 1
UCS-A /org/fc-policy* # set scsi-io ring-size 256
UCS-A /org/fc-policy* # set trans-queue ring-size 256
UCS-A /org/fc-policy* # set vhbatype mode fc-nvme-initiator
UCS-A /org/fc-policy* # commit-buffer
UCS-A /org/fc-policy # commit-buffer
```

### ファイバ チャネル アダプタ ポリシーの削除

#### 手順

|               | コマンドまたはアクション                                               | 目的                                                                |
|---------------|------------------------------------------------------------|-------------------------------------------------------------------|
| ステップ1         | UCS-A# scope org org-name                                  | 指定した組織の組織モードを開始しま<br>す。ルート組織モードを開始するには、<br>[org-name] に / を入力します。 |
| ステップ <b>2</b> | UCS-A /org # <b>delete fc-policy</b><br><i>policy-name</i> | 指定されたファイバ チャネル アダプタ<br>ポリシーを削除します。                                |
| ステップ3         | UCS-A /org # commit-buffer                                 | トランザクションをシステムの設定に対<br>して確定します。                                    |

#### 例

次の例は、FcPolicy42という名前のファイバチャネルアダプタポリシーを削除し、ト ランザクションをコミットします。

```
UCS-A# scope org /
UCS-A /org # delete fc-policy FcPolicy42
UCS-A /org* # commit-buffer
UCS-A /org #
```

# デフォルトの vHBA 動作ポリシーの設定

# デフォルトの vHBA 動作ポリシー

デフォルトの vHBA 動作ポリシーにより、サービス プロファイルに対する vHBA の作成方法 を設定できます。vHBA を手動で作成するか、自動的に作成されるようにするかを選択できま す。

デフォルトのvHBA動作ポリシーを設定して、vHBAの作成方法を定義することができます。 次のいずれかになります。

- [None]: Cisco UCS Manager サービス プロファイルにデフォルトの vHBA を作成しません。 すべての vHBA を明示的に作成する必要があります。
- [HW Inherit]: サービス プロファイルが vHBA を必要とし、何も明示的に定義されていない場合、Cisco UCS Manager はサービスプロファイルに関連付けられたサーバにインストールされたアダプタに基づいて必要な vHBA を作成します。

(注)

vHBA のデフォルト動作ポリシーを指定しない場合、[none] がデフォルトで使用されます。

## デフォルトの vHBA 動作ポリシーの設定

|               | コマンドまたはアクション                                                                       | 目的                                                                                                    |
|---------------|------------------------------------------------------------------------------------|----------------------------------------------------------------------------------------------------|
| ステップ1         | UCS-A# scope org /                                                                 | ルート組織モードを開始します。                                                                                                    |
| ステップ <b>2</b> | UCS-A/org # scope vhba-beh-policy                                                  | デフォルトの vHBA 動作ポリシー モー<br>ドを開始します。                                                                                                    |
| ステップ <b>3</b> | UCS-A/org/vhba-beh-policy # set action<br>{hw-inherit [template_name name]   none} | デフォルトの vHBA 動作ポリシーを指<br>定します。次のいずれかになります。                                                                                                    |
|               |                                                                                    | <ul> <li>hw-inherit ー サービス プロファイ<br/>ルが vHBA を必要とし、何も明示<br/>的に定義されていない場合、Cisco<br/>UCS Manager はサービス プロファ<br/>イルに関連付けられたサーバにイン<br/>ストールされたアダプタに基づいて<br/>必要な vHBA を作成します。</li> </ul> |

|       | コマンドまたはアクション                                 | 目的                                                                                                   |
|-------|----------------------------------------------|----------------------------------------------------------------------------------------------------|
|       |                                              | <b>hw-inherit</b> を指定する場合、vHBA<br>テンプレートを指定して、vHBAを<br>作成することもできます。                                  |
|       |                                              | <ul> <li>none—Cisco UCS Manager はサービスプロファイルにデフォルトのvHBAs を作成しません。すべてのvHBAを明示的に作成する必要があります。</li> </ul> |
| ステップ4 | UCS-A/org/vhba-beh-policy #<br>commit-buffer | トランザクションをシステムの設定にコ<br>ミットします。                                                                        |

次の例では、デフォルトの vNIC 動作ポリシーを hw-inherit に設定する方法を示しま す。

```
UCS-A # scope org /
UCS-A/org # scope vhba-beh-policy
UCS-A/org/vhba-beh-policy # set action hw-inherit
UCS-A/org/vhba-beh-policy* # commit-buffer
UCS-A/org/vhba-beh-policy #
```

# SAN 接続ポリシーの設定

### LANおよびSAN接続ポリシーの概要

接続ポリシーは、ネットワーク上のサーバと LAN または SAN 間の接続およびネットワーク通 信リソースを決定します。これらのポリシーは、プールを使用してサーバに MAC アドレス、 WWN、および WWPN を割り当て、サーバがネットワークとの通信に使用する vNIC および vHBA を識別します。

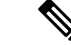

(注) 接続ポリシーはサービスプロファイルおよびサービスプロファイルテンプレートに含められ、 複数のサーバの設定に使用される可能性があるため、接続ポリシーでは静的 ID を使用しない ことをお勧めします。

### LAN および SAN の接続ポリシーに必要な権限

接続ポリシーを使用すると、ネットワーク権限またはストレージ権限のないユーザが、ネット ワーク接続とストレージ接続を備えたサービス プロファイルやサービス プロファイル テンプ レートを作成したり変更したりできるようになります。ただし、接続ポリシーを作成するに は、適切なネットワーク権限とストレージ権限が必要です。

#### 接続ポリシーの作成に必要な権限

接続ポリシーは、他のネットワークやストレージの設定と同じ権限を必要とします。たとえ ば、接続ポリシーを作成するには、次の権限の少なくとも1つを有している必要があります。

- [admin]: LAN および SAN 接続ポリシーを作成できます
- •[ls-server]: LAN および SAN 接続ポリシーを作成できます
- [ls-network]: LAN 接続ポリシーを作成できます
- [ls-storage]: SAN 接続ポリシーを作成できます

#### 接続ポリシーをサービス プロファイルに追加するために必要な権限

接続ポリシーの作成後、ls-compute 権限を持つユーザは、そのポリシーをサービスプロファイルまたはサービスプロファイルテンプレートに組み込むことができます。ただし、ls-compute 権限しかないユーザは接続ポリシーを作成できません。

### サービス プロファイルと接続ポリシー間の相互作用

次のいずれかの方法により、サービス プロファイルに LAN および SAN の接続を設定できます。

- ・サービス プロファイルで参照される LAN および SAN 接続ポリシー
- ・サービス プロファイルで作成されるローカル vNIC および vHBA
- ・ローカル vNIC および SAN 接続ポリシー
- ・ローカル vHBA および LAN 接続ポリシー

Cisco UCS では、サービス プロファイルのローカル vNIC および vHBA 設定と接続ポリシー間 の相互排他性が維持されます。接続ポリシーとローカルに作成した vNIC または vHBA を組み 合わせて使用することはできません。サービス プロファイルに LAN 接続ポリシーを含める と、既存の vNIC 設定がすべて消去されます。SAN 接続ポリシーを含めた場合は、そのサービ ス プロファイル内の既存の vHBA 設定がすべて消去されます。

I

# SAN 接続ポリシーの作成

| 1 /// |                                                                                                    |                                                                                                    |
|-------|----------------------------------------------------------------------------------------------------|----------------------------------------------------------------------------------------------------|
|       | コマンドまたはアクション                                                                                                    | 目的                                                                                                    |
| ステップ1 | UCS-A# scope org org-name                                                                                                    | 指定した組織の組織モードを開始しま<br>す。ルート組織モードを開始するには、<br>org-name として / を入力します。                                                                                                    |
| ステップ2 | UCS-A /org # create<br>san-connectivity-policy policy-name                                                                                                    | 指定された SAN 接続ポリシーを作成を<br>作成し、組織ネットワーク制御ポリシー<br>モードを開始します。                                                                                                    |
|       |                                                                                                    | この名前には、1~16文字の英数字を<br>使用できます。- (ハイフン)、_(アン<br>ダースコア)、:(コロン)、および.<br>(ピリオド)は使用できますが、それ以<br>外の特殊文字とスペースは使用できませ<br>ん。また、オブジェクトが保存された後<br>に、この名前を変更することはできませ<br>ん。                      |
| ステップ3 | (任意) UCS-A<br>/org/lan-connectivity-policy # set descr ポ<br>リシー名                                                                                                  | ポリシーに説明を追加します。どこでど<br>のようにポリシーが使用されるかについ<br>ての情報を含めることを推奨します。                                                                                                    |
|       |                                                                                                    | 256文字以下で入力します。次を除く任<br>意の文字またはスペースを使用できま<br>す。、(アクセント記号)、\(円記<br>号)、^(カラット)、"(二重引用<br>符)、=(等号)、>(大なり)、<(小<br>なり)、または'(一重引用符)は使用<br>できません。                                           |
| ステップ4 | UCS-A /org/service-profile # set identity<br>{dynamic-uuid {uuid   derived}  <br>dynamic-wwnn {wwnn   derived}  <br>uuid-pool pool-name   wwnn-pool<br>pool-name} | サーバーが UUID または WWNN を取得<br>する方法を指定します。次のいずれかを<br>実行できます。<br>・一意の UUID を<br><i>nnnnnnn-nnnn-nnnn-nnnnnnnn</i><br>形式で作成します。<br>・製造時にハードウェアに焼き付けら<br>れた UUID を取得する。<br>・UUID プールを使用する。 |

|       | コマンドまたはアクション                                          | 目的                                                                                               |
|-------|-------------------------------------------------------|--------------------------------------------------------------------------------------------------|
|       |                                                       | <ul> <li>一意の WWNN を hh : hh : hh</li> <li>hh : hh : hh : hh : hh の</li> <li>形式で作成します。</li> </ul> |
|       |                                                       | <ul> <li>・製造時にハードウェアに焼き付けられた WWNN を取得する。</li> <li>・WWNN プールを使用する。</li> </ul>                     |
| ステップ5 | UCS-A /org/lan-connectivity-policy #<br>commit-buffer | トランザクションをシステムの設定にコ<br>ミットします。                                                                    |

次の例では、SanConnect242という名前のSAN接続ポリシーを作成し、トランザクションをコミットする方法を示します。

```
UCS-A# scope org /
```

```
UCS-A /org* # create san-connectivity-policy SanConnect242
UCS-A /org/san-connectivity-policy* # set descr "SAN connectivity policy"
UCS-A /org/san-connectivity-policy* # set identity wwnn-pool SanPool7
UCS-A /org/san-connectivity-policy* # commit-buffer
UCS-A /org/san-connectivity-policy #
```

#### 次のタスク

この SAN 接続ポリシーに 1 つ以上の vHBA および(または)イニシエータ グループを追加します。

# SAN 接続ポリシーの削除

サービスプロファイルに含まれる SAN 接続ポリシーを削除する場合、すべての vHBA もその サービスプロファイルから削除され、そのサービスプロファイルに関連付けられているサーバ の SAN データトラフィックは中断されます。

|       | コマンドまたはアクション                                               | 目的                                                                |
|-------|------------------------------------------------------------|-------------------------------------------------------------------|
| ステップ1 | UCS-A# scope org org-name                                  | 指定した組織の組織モードを開始しま<br>す。ルート組織モードを開始するには、<br>org-name として / を入力します。 |
| ステップ2 | UCS-A /org # delete<br>san-connectivity-policy policy-name | 指定された SAN 接続ポリシーを削除し<br>ます。                                       |

|       | コマンドまたはアクション               | 目的                 |
|-------|----------------------------|--------------------|
| ステップ3 | UCS-A /org # commit-buffer | トランザクションをシステムの設定に対 |
|       |                            | して確定します。           |

次の例では、SanConnect52という名前のSAN接続ポリシーをルート組織から削除し、 トランザクションをコミットする方法を示します。

```
UCS-A# scope org /
UCS-A /org # delete san-connectivity-policy SanConnect52
UCS-A /org* # commit-buffer
UCS-A /org #
```

### SAN 接続ポリシー用の vHBA の作成

SAN 接続ポリシーの作成 (14ページ) から続行した場合、ステップ3でこの手順を開始します。

|               | コマンドまたはアクション                                                                                                    | 目的                                                                                                    |
|---------------|----------------------------------------------------------------------------------------------------|----------------------------------------------------------------------------------------------------|
| ステップ1         | UCS-A# scope org org-name                                                                                                    | 指定した組織の組織モードを開始しま<br>す。ルート組織モードを開始するに<br>は、org-nameとして/を入力します。                                                                                                    |
| ステップ <b>2</b> | UCS-A /org # scope<br>san-connectivity-policy policy-name                                                                                                  | 指定した SAN 接続ポリシーの SAN 接<br>続ポリシー モードを開始します。                                                                                                    |
| ステップ <b>3</b> | UCS-A /org/san-connectivity-policy #<br><b>create vhba</b> <i>vhba-name</i> [ <b>fabric</b> { <b>a</b>   <b>b</b> }]<br>[ <b>fc-if</b> <i>fc-if-name</i> ] | 指定した SAN 接続ポリシー用の vHBA<br>を作成し、vHBAモードを開始します。<br>この名前には、1~16文字の英数字を<br>使用できます。- (ハイフン)、_(ア<br>ンダースコア)、:(コロン)、および<br>.(ピリオド)は使用できますが、それ<br>以外の特殊文字とスペースは使用でき<br>ません。また、オブジェクトが保存さ<br>れた後に、この名前を変更することは<br>できません。 |
| ステップ4         | UCS-A /org/lan-connectivity-policy # set<br>adapter-policy ポリシー名                                                                                           | vHBA に対し使用するアダプタ ポリ<br>シーを指定します。                                                                                                    |

I

|                | コマンドまたはアクション                                                                                                    | 目的                                                                                                    |
|----------------|----------------------------------------------------------------------------------------------------|----------------------------------------------------------------------------------------------------|
| ステップ5          | ステップ5 UCS-A /org/san-connectivity-policy/vhba<br># set identity {dynamic-wwpn { wwpn  <br>derived}   wwpn-pool wwn-pool-name } | vHBA の WWPN を指定します。                                                                                                    |
|                |                                                                                                    | 次のいずれかのオプションを使用して<br>ストレージ ID を設定できます。                                                                                                    |
|                |                                                                                                    | ・一意の WWPN を<br><i>hh:hh:hh:hh:hh:hh:hh:hh</i> 形式で作成<br>します。                                                                                     |
|                |                                                                                                    | WWPNは、20:00:00:00:00:00:00:00<br>~20:FF:FF:FF:FF:FF:FF:FF:FF または<br>50:00:00:00:00:00:00 ~<br>5F:FF:FF:FF:FF:FF:FF:FF:FF:FF:FF の範囲内<br>で指定できます。 |
|                |                                                                                                    | WWPNにCisco MDS ファイバチャ<br>ネルスイッチと互換性を持たせる<br>場合は、WWPN テンプレート<br>20:00:00:25:B5:XX:XX:XX を使用<br>します。                                              |
|                |                                                                                                    | ・製造時にハードウェアに焼き付け<br>られた WWPN から WWPN 取得す<br>る。                                                                                                  |
|                |                                                                                                    | •WWNプールからWWPNを割り当<br>てる。                                                                                                    |
| ステップ6          | UCS-A /org/san-connectivity-policy/vhba<br># set max-field-size <i>size-num</i>                                                | vHBA がサポートするファイバ チャネ<br>ル フレーム ペイロードの最大サイズ<br>(バイト数)を指定します。                                                                                     |
|                |                                                                                                    | 256 ~ 2112 の範囲の整数を入力しま<br>す。デフォルトは 2048 です。                                                                                                    |
| ステップ <b>1</b>  | UCS-A /org/san-connectivity-policy/vhba<br># set order {order-num   unspecified}                                               | vHBA の PCI スキャン順序を指定しま<br>す。                                                                                                    |
| ステップ8          | UCS-A /org/san-connectivity-policy/vhba<br># set pers-bind {disabled   enabled}                                                | ファイバチャネルターゲットに対する<br>永続的なバインディングをディセーブ<br>ルまたはイネーブルにします。                                                                                        |
| ステップ9          | UCS-A /org/san-connectivity-policy/vhba<br># set pin-group group-name                                                          | vHBA に使用する SAN ピン グループ<br>を指定します。                                                                                                    |
| ステップ <b>10</b> | UCS-A /org/san-connectivity-policy/vhba<br># set qos-policy <i>policy-name</i>                                                 | vHBA に対し使用する QoS ポリシーを<br>指定します。                                                                                                    |

|                | コマンドまたはアクション                                                                     | 目的                                                                                                    |
|----------------|----------------------------------------------------------------------------------|----------------------------------------------------------------------------------------------------|
| ステップ 11        | UCS-A /org/san-connectivity-policy/vhba<br># set stats-policy <i>policy-name</i> | vHBA に使用する統計情報しきい値ポ<br>リシーを指定します。                                                                                                  |
| ステップ <b>12</b> | UCS-A /org/san-connectivity-policy/vhba<br># set template-name policy-name       | vHBA に使用する vHBA テンプレート<br>を指定します。vHBA に vHBA テンプ<br>レートを使用する場合は、手順4、7、<br>および 8 などの vHBA テンプレートに<br>含まれていないすべての設定を完了す<br>る必要があります。 |
| ステップ <b>13</b> | UCS-A /org/san-connectivity-policy/vhba<br># set vcon {1   2   3   4   any}      | vHBA を1つまたはすべての仮想ネッ<br>トワークインターフェイス接続に割り<br>当てます。                                                                                  |
| ステップ 14        | UCS-A /org/san-connectivity-policy/vhba<br># commit-buffer                       | トランザクションをシステムの設定に<br>コミットします。                                                                                                    |

次の例では、SanConnect242 という名前の SAN 接続ポリシー用の vHBA を設定し、ト ランザクションをコミットする方法を示します。

```
UCS-A# scope org /
```

```
UCS-A /org* # scope san-connectivity-policy SanConnect242
UCS-A /org/san-connectivity-policy* # create vhba vhba3 fabric a
UCS-A /org/san-connectivity-policy/vhba* # set adapter-policy AdaptPol2
UCS-A /org/san-connectivity-policy/vhba* # set identity wwpn-pool SanPool7
UCS-A /org/san-connectivity-policy/vhba* # set order 0
UCS-A /org/san-connectivity-policy/vhba* # set order 0
UCS-A /org/san-connectivity-policy/vhba* # set pers-bind enabled
UCS-A /org/san-connectivity-policy/vhba* # set pin-group FcPinGroup12
UCS-A /org/san-connectivity-policy/vhba* # set pin-group FcPinGroup12
UCS-A /org/san-connectivity-policy/vhba* # set stats-policy StatsPol2
UCS-A /org/san-connectivity-policy/vhba* # set template-name SanConnPol3
UCS-A /org/san-connectivity-policy/vhba* # set vcon any
UCS-A /org/san-connectivity-policy/vhba* # commit-buffer
UCS-A /org/san-connectivity-policy/vhba #
```

#### 次のタスク

必要に応じて、SAN 接続ポリシーに別の vHBA またはイニシエータ グループを追加します。 そうでない場合は、サービス プロファイルまたはサービス プロファイル テンプレートにポリ シーをインクルードします。

### SAN 接続ポリシーからの vHBA の削除

#### 手順

|       | コマンドまたはアクション                                                  | 目的                                                              |
|-------|---------------------------------------------------------------|-----------------------------------------------------------------|
| ステップ1 | UCS-A# scope org org-name                                     | 指定した組織の組織モードを開始しま<br>す。ルート組織モードを開始するには、<br>org-name として/を入力します。 |
| ステップ2 | UCS-A /org # scope<br>san-connectivity-policy policy-name     | 指定した SAN 接続ポリシーの SAN 接続<br>ポリシー モードを開始します。                      |
| ステップ3 | UCS-A /org/san-connectivity-policy # delete<br>vHBA vhba-name | SAN接続ポリシーから指定されたvHBA<br>を削除します。                                 |
| ステップ4 | UCS-A /org/san-connectivity-policy #<br>commit-buffer         | トランザクションをシステムの設定にコ<br>ミットします。                                   |

#### 例

次の例では、vHBA3 という名前の vHBA を SanConnect242 という名前の SAN 接続ポ リシーから削除し、トランザクションをコミットする方法を示します。

```
UCS-A# scope org /
UCS-A /org # scope san-connectivity-policy SanConnect242
UCS-A /org/san-connectivity-policy # delete vHBA vHBA3
UCS-A /org/san-connectivity-policy* # commit-buffer
UCS-A /org/san-connectivity-policy #
```

# SAN 接続ポリシー用のイニシエータ グループの作成

SAN 接続ポリシーの作成 (14ページ) から続行した場合、ステップ3 でこの手順を開始します。

|               | コマンドまたはアクション                                              | 目的                                                                |
|---------------|-----------------------------------------------------------|-------------------------------------------------------------------|
| ステップ1         | UCS-A# scope org org-name                                 | 指定した組織の組織モードを開始しま<br>す。ルート組織モードを開始するには、<br>org-name として / を入力します。 |
| ステップ <b>2</b> | UCS-A /org # scope<br>san-connectivity-policy policy-name | 指定した SAN 接続ポリシーの SAN 接続<br>ポリシー モードを開始します。                        |

I

|                | コマンドまたはアクション                                                                                                | 目的                                                                                                    |
|----------------|----------------------------------------------------------------------------------------------------|----------------------------------------------------------------------------------------------------|
| ス <b>テップ</b> 3 | UCS-A /org/san-connectivity-policy #<br>create initiator-group group-name fc                                | ファイバチャネルゾーン分割の指定イ<br>ニシエータグループを作成し、イニシ<br>エータグループモードを開始します。<br>この名前には、1~16文字の英数字を<br>使用できます。-(ハイフン)、_(アン<br>ダースコア)、:(コロン)、および.<br>(ピリオド)は使用できますが、それ以<br>外の特殊文字とスペースは使用できませ<br>ん。また、オブジェクトが保存された後<br>に、この名前を変更することはできませ<br>ん。 |
| ステップ4          | UCS-A<br>/org/san-connectivity-policy/initiator-group<br># create initiator vhba-name                       | イニシエータ グループの指定 vHBA イ<br>ニシエータを作成します。<br>必要に応じて、この手順を繰り返しグ<br>ループに2番めの vHBA を追加します                                                                                                    |
| ステップ5          | UCS-A<br>/org/san-connectivity-policy/initiator-group<br># set storage-connection-policy<br>policy-name     | <ul> <li>SAN 接続ポリシーに指定したストレージ接続ポリシーを関連付けます。</li> <li>(注) この手順は、SAN 接続ポリシーを関連付ける既存のストレージ接続ポリシーを関連付けると仮定しています。行うには、ステップ10に進みます。代わりに、このポリシーのローカルストレージ定義を作成する場合は、ステップ6に進みます。</li> </ul>                                          |
| ステップ6          | UCS-A<br>/org/sinconnectivity-policy/initiator-group/storage-connection-def<br># create storage-target wwpn | 指定された WWPN を持つストレージ<br>ターゲット エンドポイントを作成し、<br>ストレージターゲット モードを開始し<br>ます。                                                                                                    |
| ステップ <b>1</b>  | UCS-A<br>/ogsnamainiypokyhiintrgap/tageamaind/strag-tagt<br># set target-path {a   b}                       | ターゲット エンドポイントとの通信に<br>使用するファブリック インターコネク<br>トを指定します。                                                                                                    |
| ステップ8          | UCS-A<br>logsnormalniypiloyhildorgaptageamalandstagetagt<br># set target-vsan vsan                          | ターゲット エンドポイントとの通信に<br>使用する VSAN を指定します。                                                                                                    |

|       | コマンドまたはアクション                                                             | 目的                            |
|-------|--------------------------------------------------------------------------|-------------------------------|
| ステップ9 | UCS-A<br>/org/san-connectivity-policy/initiator-group<br># commit-buffer | トランザクションをシステムの設定にコ<br>ミットします。 |

次の例では、SanConnect242 という名前の SAN 接続ポリシーに対し2つのイニシエー タを持つ initGroupZone1 という名前のイニシエータ グループを設定し、scPolicyZone1 という名前のローカルストレージ接続ポリシー定義を設定し、トランザクションをコ ミットする方法を示します。

#### UCS-A# scope org /

```
UCS-A /org* # scope san-connectivity-policy SanConnect242
UCS-A /org/san-connectivity-policy # create initiator-group initGroupZonel fc
UCS-A /org/san-connectivity-policy/initiator-group* # set zoning-type sist
UCS-A /org/san-connectivity-policy/initiator-group* # create initiator vhbal
UCS-A /org/san-connectivity-policy/initiator-group* # create initiator vhba2
UCS-A /org/san-connectivity-policy/initiator-group* # create storage-connection-def
scPolicyZonel
UCS-A /org/san-connectivity-policy/initiator-group/storage-connection-def* # create
storage-target
```

#### 20:10:20:30:40:50:60:70

UCS-A /org/san-connectivity-policy/initiator-group/storage-connection-def/storage-target\*
# set

target-path a

UCS-A /org/san-connectivity-policy/initiator-group/storage-connection-def/storage-target\*
 # set

#### target-vsan default

UCS-A /org/san-connectivity-policy/initiator-group\* # commit-buffer UCS-A /org/san-connectivity-policy/initiator-group #

#### 次のタスク

必要に応じて、SAN 接続ポリシーに他のイニシエータ グループまたは vHBA を追加します。 そうでない場合は、サービス プロファイルまたはサービス プロファイル テンプレートにポリ シーをインクルードします。

### SPDM セキュリティ ポリシーの作成

### SPDM セキュリティ

Cisco UCS M6 サーバーには、デバイス自体に対する攻撃のベクトルを提供したり、デバイス を使用してシステム内の別のデバイスを攻撃したりする可能性のある可変コンポーネントが含 まれている場合があります。これらの攻撃を防御するために、セキュリティプロトコルおよび データモデル (SPDM) 仕様では、デバイスがその ID と変更可能なコンポーネント構成の正 確さを証明するように要求する安全なトランスポートの実装が可能になっています。この機能 は、Cisco UCS Manager リリース 4.2(1d) 以降の Cisco UCS C220 および C240 M6 サーバーでサ ポートされています。

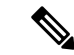

(注) SPDM は現在、Cisco UCS C245 M6サーバ ではサポートされていません。

SPDMは、さまざまなトランスポートおよび物理メディアを介してデバイス間でメッセージ交換を実行するためのメッセージ、データオブジェクト、およびシーケンスを定義します。これは、管理コンポーネントトランスポートプロトコル(MCTP)を介したベースボード管理コントローラ(BMC)とエンドポイントデバイス間のメッセージ交換を調整します。メッセージ交換には、BMCにアクセスするハードウェアIDの認証が含まれます。SPDMは、デバイス認証、ファームウェア測定、および証明書管理の管理レベルを指定することにより、低レベルのセキュリティ機能と操作へのアクセスを可能にします。エンドポイントデバイスは、認証を提供するように求められます。BMCはエンドポイントを認証し、信頼できるエンティティのアクセスのみを許可します。

UCS Manager では、オプションで外部セキュリティ証明書を BMC にアップロードできます。 ネイティブの内部証明書を含め、最大 40 の SPDM 証明書が許可されます。制限に達すると、 証明書をアップロードできなくなります。ユーザーがアップロードした証明書は削除できます が、内部/デフォルトの証明書は削除できません。

SPDM セキュリティ ポリシーでは、3 つのセキュリティ レベル設定のいずれかを指定できま す。セキュリティは、次の3 つのレベルのいずれかで設定できます。

•フルセキュリティ:

これは、最高のMCTPセキュリティ設定です。この設定を選択した場合、エンドポイントの認証またはファームウェアの測定が失敗すると、障害が生成されます。エンドポイントのいずれかでエンドポイント認証またはファームウェア測定がサポートされていない場合にも、障害が生成されます。

・部分的なセキュリティ (デフォルト):

この設定を選択した場合、エンドポイントの認証またはファームウェアの測定が失敗する と、障害が生成されます。エンドポイントのいずれかでエンドポイント認証またはファー ムウェア測定がサポートされていない場合には、障害が生成されません。

No Security

この設定を選択した場合(エンドポイント測定やファームウェア測定が失敗しても)障害 は発生しません。

1つ以上の外部/デバイス証明書のコンテンツを BMC にアップロードすることもできます。 SPDMポリシーを使用すると、必要に応じてセキュリティ証明書または設定を変更または削除 できます。証明書は、不要になったときに削除または置き換えることができます。

証明書は、システムのすべてのユーザーインターフェイスに一覧表示されます。

### SPDM 認証

セキュリティ プロトコルおよびデータ モデル (SPDM) は、ストレージ コントローラでの認 証のためにBMCによって使用されます。これには、ストレージコントローラファームウェア がセキュア ブートされていることと、Slot0 に Broadcom 証明書チェーンがインストールされ ていることが必要です。ファームウェアの更新中、Broadcom ファームウェアは、OCR または ホストが再起動するまで、ストレージファームウェアの古い測定値を保持します。デバイス認 証が失敗した場合、ファームウェアはインベントリ関連のコマンドのみを許可します。設定操 作は実行できません。

### SPDM セキュリティ ポリシーの作成

セキュリティプロトコルおよびデータモデル (SPDM) ポリシーを作成して、認証のためにセ キュリティアラート レベルと証明書の内容を BMC に提示できます。

• UCS-A# scope org

#### 手順

|       | コマンドまたはアクション                                                                   | 目的                                                                                                |
|-------|--------------------------------------------------------------------------------|---------------------------------------------------------------------------------------------------|
| ステップ1 | UCS-A# scope org org-name                                                      | 指定した組織の組織モードを開始しま<br>す。ルート組織モードを開始するには、<br>[org-name] に / を入力します。                                 |
| ステップ2 | UCS-A /org # create<br>spdm-certificate-policy policy-name                     | 新しい SPDM セキュリティ証明書ポリ<br>シーを指定されたポリシー名で作成し、<br>組織 SPDM 証明書ポリシー モードを開<br>始します。                      |
| ステップ3 | UCS-A /org/spdm-certificate-policy* # set<br>fault-alert {full   partial   no} | このポリシーの障害アラート レベルを<br>構成します。                                                                      |
| ステップ4 | (任意) UCS-A<br>/org/spdm-certificate-policy* # set descr<br><i>description</i>  | <ul><li>SPDMセキュリティ証明書ポリシーの説明を記します。</li><li>(注) 説明にスペース、特殊文</li></ul>                              |
|       |                                                                                | 字、または句読点が含まれ<br>ている場合、説明を引用符<br>で括る必要があります。引<br>用符は、 <b>show</b> コマンド出<br>力の説明フィールドには表<br>示されません。 |
| ステップ5 | UCS-A /org/spdm-certificate-policy #<br>commit-buffer                          | トランザクションをシステムの設定に対<br>して確定します。                                                                    |

#### 例

次の例は、「部分的なセキュリティ」アラートレベル(エンドポイント認証または ファームウェア測定エラーが検出されたときに生成されるエラー)を使用して、「test」 というポリシーを作成する方法を示しています。デフォルトのポリシー所有者はロー カルです。

UCS-A-FI-A /org #create spdm-certificate-policy test UCS-A-FI-A /org /spdm-certificate-policy\* # set? fault-alert - Configure fault alert setting desc - Description of policy policy-owner - Change ownership of policies UCS-A-FI-A /org /spdm-certificate-policy\* # set fault-alert partial UCS-A-FI-A /org/spdm-certificate-policy\* #commit-buffer UCS-A-FI-A /org/spdm-certificate-policy# show details

SPDM Certificate Profile: Name: test Fault Alert Setting: partial Description: Policy Owner: Local

#### 次のタスク

必要に応じて、外部のセキュリティ証明書を割り当てます。

### 外部 SPDM セキュリティ証明書ポリシーのロード

SPDM を使用すると、外部のセキュリティ証明書をダウンロードできます。

#### 始める前に

SPDM セキュリティ証明書ポリシーを作成します。

#### 手順

|       | コマンドまたはアクション                                                            | 目的                                                                       |
|-------|-------------------------------------------------------------------------|--------------------------------------------------------------------------|
| ステップ1 | UCS-A /org # scope<br>spdm-certificate-policy                           | SPDMセキュリティ証明書ポリシーモー<br>ドを開始します。                                          |
| ステップ2 | UCS-A org/spdm-certificate-policy# create<br>spdm-cert Certificate name | 指定された外部証明書の SPDM セキュ<br>リティ証明書ポリシーを作成します。                                |
| ステップ3 | UCS-A /org/spdm-certificate-policy* # set<br>{certificate }             | 証明書を指定すると、外部証明書の内容<br>を求めるプロンプトが表示されます。サ<br>ポートされている証明書の種類は pem<br>のみです。 |
| ステップ4 | UCS-A /org/spdm-certificate-policy #<br>commit-buffer                   | トランザクションをシステムの設定に対<br>して確定します。                                           |

次の例は、PEM タイプの Broadcom の証明書をロードする方法を示しています。

```
UCS-A-FI-A /org/spdm-certificate-policy# create spdm-cert?
Name - Certificate name
UCS-A-FI-A /org/spdm-certificate-policy# create spdm-cert Broadcom
UCS-A-FI-A /org/spdm-certificate-policy/spdm-cert* # set?
certificate - Certificate content
UCS-A-FI-A /org/spdm-certificate-policy/spdm-cert* # set certificate
{enter certificate content}
UCS-A-FI-A /org/spdm-certificate-policy/spdm-cert* # commit-buffer
UCS-A-FI-A /org/spdm-certificate-policy/spdm-cert# show detail
SPDM Certificate:
Name: Broadcom
Certificate Type: pem
Certificate Content:
```

### セキュリティ ポリシー違反警告レベルの表示

ポリシーを作成したら、SPDM ポリシーのアラート レベルを確認できます。

#### 手順

|       | コマンドまたはアクション                                                 | 目的                                       |
|-------|--------------------------------------------------------------|------------------------------------------|
| ステップ1 | UCS-A /org/spdm-certificate-policy # <b>show</b> fault-alert | 返された結果は、この SPDM ポリシー<br>の設定がデフォルトである [部分 |
|       | 例:                                                           | (Partial)]であることを示しています。                  |
|       | UCS-A /server/cimc/spdm-certificate<br>#show fault-alert     | SPDM Fault Alert Setting: Partial        |

### 証明書インベントリの表示

アップロードされた SPDM 証明書を表示し、指定された証明書の詳細を要求することもできます。

|       | コマンドまたはアクション                              | 目的                             |
|-------|-------------------------------------------|--------------------------------|
| ステップ1 | UCS-A # scope server server               |                                |
| ステップ2 | UCS-A/server # scope cimc server          |                                |
| ステップ3 | UCS-A/server/cimc # scope spdm server     |                                |
| ステップ4 | UCS-A/server/cimc/spdm # show certificate | 返される結果は、証明書のインベントリ<br>を示しています。 |

I

|       | コマンドまたはアクション                                                                                                    | 目的                                                             |
|-------|----------------------------------------------------------------------------------------------------|----------------------------------------------------------------|
| ステップ5 | UCS-A/server/cimc/spdm # <b>show certificate</b><br><i>certificate-id</i> <b>detail</b>                                                                                                    | 返される結果は、証明書 ID、識別子、<br>および有効期限を示しています。                         |
|       | 例:<br>UCS-A /server/cimc/spdm-certificate<br>#show certificate 3 detail<br>Certificate Information<br>Certificate Id : 3<br>Subject Country Code (C) : US<br>Subject Country Code (C) : US<br>Subject Organization (O) :<br>Broadcom Inc.<br>Subject Organization Unit(OU) : NA<br>Subject Common Name (CN) : NA<br>Issuer Country Code (C) : US<br>Issuer Country Code (C) : US<br>Issuer Country Code (C) : US<br>Issuer City (L) :<br>Colorado Springs<br>Issuer Organization (O) :<br>Broadcom Inc.<br>Issuer Organization Unit(OU) : NA<br>Issuer Common Name (CN) : NA<br>Issuer Organization Unit(OU) : NA<br>Issuer Common Name (CN) : NA<br>Valid From : Oct<br>23 00:25:13 2019 GMT<br>Valid To : Apr 8<br>10:36:14 2021 GMT<br>UserUploaded : Yes<br>Certificate Content : <certificate<br>String&gt;<br/>Certificate Type : PEM</certificate<br> |                                                                |
| ステップ6 | UCS-A<br>/org/spdm-certificate-policy/certificate #<br>show<br>例:<br>SPDM Certificate:<br>Name SPDM Certificate<br>Type<br>                                                                                                    | 返される結果は、証明書の詳細の種類を<br>示しています。<br>返される結果は、障害アラートの設定を<br>示しています。 |

### SPDM ポリシーの削除

手順

|       | コマンドまたはアクション                                               | 目的                                                              |
|-------|------------------------------------------------------------|-----------------------------------------------------------------|
| ステップ1 | UCS-A# scope org org-name                                  | 指定した組織の組織モードを開始しま<br>す。ルート組織モードを開始するには、<br>org-name に / と入力します。 |
| ステップ2 | UCS-A /org # delete<br>spdm-certificate-policy policy-name | 指定された SPDM 制御ポリシーを削除<br>します。                                    |
| ステップ3 | UCS-A /org # commit-buffer                                 | トランザクションをシステムの設定に対<br>して確定します。                                  |

#### 例

次の例は、VendorPolicy2という名前の電力制御ポリシーを削除し、トランザクション をコミットします。

```
UCS-A# scope org /
UCS-A /org # delete spdm-certificate-policy VendorPolicy2
UCS-A /org* # commit-buffer
UCS-A /org #
```

# SAN 接続ポリシーからのイニシェータ グループの削除

|               | コマンドまたはアクション                                                                            | 目的                                                              |
|---------------|-----------------------------------------------------------------------------------------|-----------------------------------------------------------------|
| ステップ1         | UCS-A# scope org org-name                                                               | 指定した組織の組織モードを開始しま<br>す。ルート組織モードを開始するには、<br>org-name として/を入力します。 |
| ステップ <b>2</b> | UCS-A /org # scope<br>san-connectivity-policy policy-name                               | 指定した SAN 接続ポリシーの SAN 接続<br>ポリシー モードを開始します。                      |
| ステップ3         | UCS-A /org/san-connectivity-policy # <b>delete</b><br><b>initiator-group</b> group-name | SAN 接続ポリシーから指定されたイニ<br>シエータ グループを削除します。                         |
| ステップ4         | UCS-A /org/san-connectivity-policy #<br>commit-buffer                                   | トランザクションをシステムの設定にコ<br>ミットします。                                   |

次の例では、initGroup3 という名前のイニシエータ グループを SanConnect242 という 名前のSAN接続ポリシーから削除し、トランザクションをコミットする方法を示しま す。

```
UCS-A# scope org /
UCS-A /org # scope san-connectivity-policy SanConnect242
UCS-A /org/san-connectivity-policy # delete initiator-group initGroup3
UCS-A /org/san-connectivity-policy* # commit-buffer
UCS-A /org/san-connectivity-policy #
```

### Aero コントローラー ストレージ プロファイルの構成

### ストレージョントローラの自動構成モード

Cisco UCS C220M6/C240M6 C シリーズ M6 サーバーは、ダイレクト アタッチド ストレージ用の PCIe SAS316 ポート ストレージ コントローラをサポートします。コントローラは、新しく 挿入されたディスクの状態を自動的に Unconfigured-Good の状態に移行する自動構成モードを サポートしています。

このため、ストレージプロファイルを作成してサーバーに関連付けることで、自動構成を使用 するかどうかを選択できます。デフォルトでは、自動構成機能は無効になっており、サーバー の再起動時にドライブの状態が保持されます。

自動構成を使用する場合は、次のいずれかからドライブの状態を選択する必要があります。

- Unconfigured-Good
- JBOD
- RAID0 (RAID0 ライトバック)

これは、コントローラファームウェアが systemPD の動作を EPD-PT に変更するためです。 EPD-PT は、内部的にはドライブ DDF メタデータのない RAID0 ボリュームです。コントロー ラには、RAID0 ボリュームとして識別するためのメタデータが格納されます。EPD-PT ドライ ブは JBOD ドライブと見なされるため、ドライブのステータスは JBOD およびオンラインとし て報告されます。

コントローラは次のモデルをサポートします。

- UCSC-RAID-M6T
- UCSC-RAID-M6HD
- UCSC-RAID-M6SD
- UCSX-X10C-RAIDF

以下の表は、さまざまなシナリオでの自動構成の動作を示しています。

| 自動構成モード                   | 再起動/OCR                                                                                                    | ホットプラグ                                                                                                    | ユーザアクション                                                                                                    |
|---------------------------|----------------------------------------------------------------------------------------------------|----------------------------------------------------------------------------------------------------|----------------------------------------------------------------------------------------------------|
| Unconfigured-Good<br>(オフ) | <ul> <li>・すべての<br/>Unconfigured-Good<br/>ドライブは、<br/>Unconfigured-Good<br/>のままです。</li> <li>・以前に構成された<br/>すべての JBOD は<br/>JBOD のままで<br/>す。</li> </ul> | <ul> <li>挿入されたドライ<br/>ブは<br/>Unconfigured-Good<br/>のままです。</li> <li>別のサーバーから<br/>の JBOD は、この<br/>コントローラで<br/>Unconfigured-Good<br/>のままです。</li> </ul> | <ul> <li>自動構成を無効にして</li> <li>も、既存の構成には影響しません</li> <li>すべての JBOD デバイスは、コントローラの</li> <li>起動後も JBOD のままです。</li> <li>Unconfigured-Good</li> <li>は、コントローラーの</li> <li>起動後も</li> <li>unconfiguredgood のままです。</li> </ul>                         |
| JBOD                      | ・ すべての<br>Unconfigured-Good<br>は JBOD に変換さ<br>れます。                                                                                                  | 新しく挿入された未構<br>成のデバイスは、<br>JBOD に変換されま<br>す。                                                                                                    | コントローラー上のす<br>べての<br>Unconfigured-Good の<br>ドライブ (ユーザーが<br>作成したものではな<br>い) は、JBOD に変換<br>されます。<br>ユーザーが作成した<br>Unconfigured-Good ド<br>ライブは、次回の再起<br>動まで<br>Unconfigured-Good の<br>ままです。再起動中<br>に、Unconfigured-Good<br>はJBOD に変換されま<br>す。 |

| 自動構成モード                 | 再起動/OCR                                                     | ホットプラグ                                          | ユーザアクション                                                                                                    |
|-------------------------|-------------------------------------------------------------|-------------------------------------------------|----------------------------------------------------------------------------------------------------|
| RAID0(RAID0 ライト<br>バック) | ・ すべての<br>Unconfigured-Good<br>は、RAID0 書き戻<br>しに変換されま<br>す。 | 新しく挿入された未構<br>成のデバイスは、<br>RAID0書き戻しに変換<br>されます。 | コントローラー上のす<br>べての<br>Unconfigured-Good の<br>ドライブ (ユーザーが<br>作成したものではな<br>い)は、RAIDO書き戻<br>しに変換されます。<br>ユーザーが作成した<br>Unconfigured-Good<br>は、コントローラの再<br>起動後も<br>Unconfigured-Good の<br>ままです。<br>すべての RAIDO 書き<br>戻しデバイスは、コン<br>トローラの再起動後も<br>RAIDO書き戻しとして<br>残ります。 |

EPD-PT (JBOD) をデフォルト構成として選択すると、ホストの再起動後、Unconfigured-Good の状態は保持されません。ドライブの状態は、自動構成機能を無効にすることで保持できます。自動構成オプションが使用されている場合、デフォルトの自動構成は常にドライブを Unconfigured-Good としてマークします。

自動構成を選択すると、ドライブは目的のドライブ状態に構成されます。JBOD および構成されていないドライブは、次のコントローラブートまたは OCR でそれに応じてドライブの状態が設定されます。

次の表は、さまざまな自動構成シナリオのサンプル ユース ケースを示しています。

| ユースケースのシナリオ                                            | 自動構成オプション    |
|--------------------------------------------------------|--------------|
| サーバーを JBOD のみに使用する (例: ハイパー<br>コンバージド、Hadoop データノードなど) | JBOD         |
| サーバーを RAID ボリュームに使用する (例:<br>SAP HANA データベース)          | 未構成良好        |
| JBODとRAIDボリュームが混在するサーバー<br>の使用                         | 未構成良好        |
| ドライブの RAIDO 書き戻しごとにサーバーを<br>使用する(例: Hadoop データ ノード)    | RAID0 ライトバック |

### 自動構成プロファイルの作成

ストレージプロファイルにストレージの自動構成(自動構成)モードオプションを含めること、 そして不要になったら構成を解除することができます。変更は、次回のシステムブート時に有 効になります。ストレージの自動構成は、Aero コントローラーを備えた Cisco UCS M6 サー バーでのみ使用できます。

|               | コマンドまたはアクション                                                                                          | 目的                                                                                                    |
|---------------|----------------------------------------------------------------------------------------------------|----------------------------------------------------------------------------------------------------|
| ステップ1         | UCS-A# scope org org-name                                                                             | 指定した組織の組織モードを開始しま<br>す。ルート組織モードを開始するには、<br>[org-name] に / を入力します。                                                                                                    |
| ステップ <b>2</b> | UCS-A/org# scope storage-profile profile-name                                                         | 指定されたプロファイルのストレージ<br>プロファイルに入ります。                                                                                                    |
| ステップ3         | UCS-A/org/storage-profile# <b>show detail</b><br><b>expand</b>                                        | ストレージプロファイルの詳細ビュー<br>を表示します。このストレージプロファ<br>イルに対して自動構成モードが有効に<br>なっていない場合、または Aero コント<br>ローラーが存在しない場合、自動構成<br>モードのエントリは表示されません。自<br>動構成が構成されていない場合、挿入さ<br>れたデバイスはシステムの再起動時にそ<br>の状態を保持します。 |
| ステップ4         | UCS-A/org/storage-profile# set<br>auto-config-mode jbod   raid-0  <br>unconfigured-good   unspecified | 自動構成モードを有効にし、ディスク構成モードを目的の状態に設定します。追加のパラメータが指定されていない場合、挿入されたすべてのデバイスは、再起動時に未構成良好としてタグ付けされます。自動構成モードを無効にする場合は、unconfiguredと入力します。                                                           |
| ステップ5         | UCS-A/org/storage-profile# commit-buffer                                                              | トランザクションをシステムの設定にコ<br>ミットします。                                                                                                    |

I

翻訳について

このドキュメントは、米国シスコ発行ドキュメントの参考和訳です。リンク情報につきましては 、日本語版掲載時点で、英語版にアップデートがあり、リンク先のページが移動/変更されている 場合がありますことをご了承ください。あくまでも参考和訳となりますので、正式な内容につい ては米国サイトのドキュメントを参照ください。